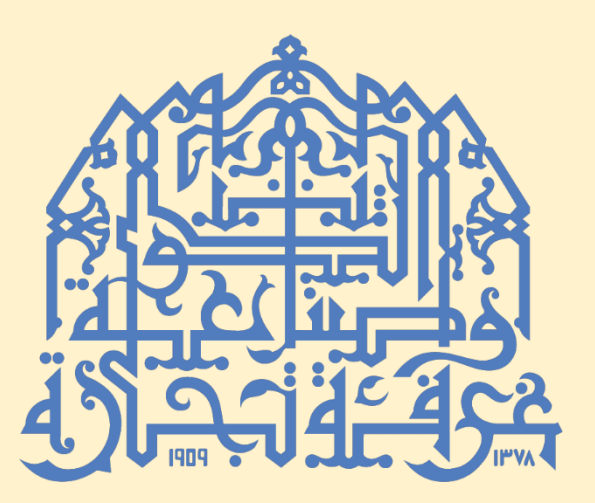

# خدمة شهادة المنشأ الإلكترونية

خدمات الغرفة الإلكترونية

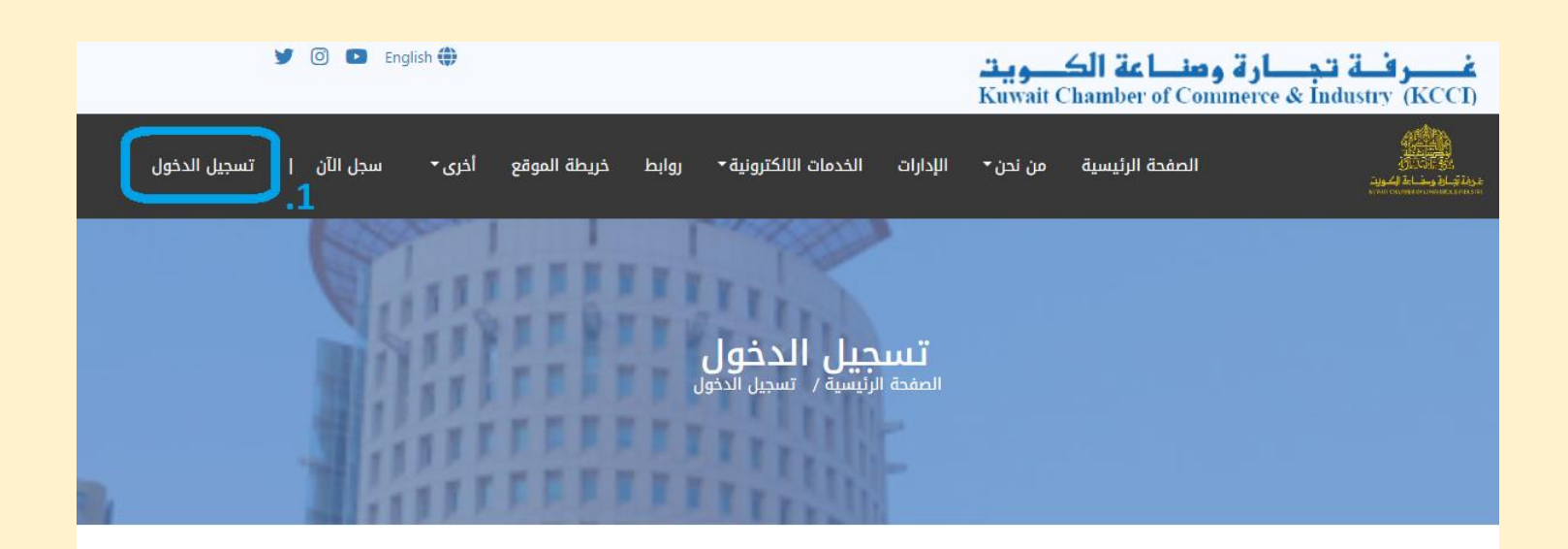

| 90660 |                      |                               |
|-------|----------------------|-------------------------------|
|       |                      |                               |
|       | ادا است بردامج روبوت | reCAPTCHA<br>اللسرمية - الترد |
| ~     | تسجيل الدخول         | سجل الآن                      |

- 1. يرجى زيارة موقع الغرفة www.kuwaitchamber.org.kw
  - ٤. قم بإدخال إسم المستخدم وكلمة السر التي تم انشائها بالسابق.
    - ٤. ثم قم بالضغط على زر "تسجيل دخول".

| y 🕜 🗈 Eng                      | ish 🌐                                                                                                    | Kuwait Cl                           | <b>ارة و صلاعة الد</b><br>ه namber of Commerce | <mark>غـــر فــة تج</mark><br>İndustry (KCCI)                                |
|--------------------------------|----------------------------------------------------------------------------------------------------|-------------------------------------|------------------------------------------------|------------------------------------------------------------------------------|
|                                | <b>4.</b><br>رات الخدمات الالكترونية∙ روابط خريطة الموقع أخرى∙                                                                  | من نحن - الإدار                     | الصفحة الرئيسية                                | ية تجاري وخامة الكوية.<br>محمد الكور فامة الكوية.<br>محمد الكور محمد الكوية. |
| البيانات الخاصة   تسجيل الخروج | عضوية جديدة<br>تصديق توقيع الكتروني<br>تصديق توقيع - وكالات تجارية (تطبيق هويتي)<br>تصديق فاتورة المنشأ<br>شهادة لمن يهمه الأمر |                                     |                                                |                                                                              |
|                                | الأحة الرسوم<br>رسوم اشتراك<br>تفويض الغير بالتوقيع عن المنشأة إلكترونيا (تطبيق هويتي)<br>شهادة انتساب<br>قانون                 | عودتك شركة<br>بر المقيمين بصورة غير | مرحب ب<br>مندوق البريد تقارب تقار              | سانات العضه                                                                  |
|                                | <b>5. م</b> هــادة منشـــا<br>رسوم اشتراك في مجلة الغرفة                                                                        | ير ، در ، در ، در ،                 | رة وصناعة الكويت ش م ا                         | شرکة غرفة تجا                                                                |
|                                | حجز القاعات<br>استشارات قانونية                                                                                                 | 90660                               |                                                | رقم العضوية                                                                  |
|                                | فة ت<br>تحديل دخول/خروج شريك                                                                                                    | شركة غرر                            |                                                | اسم العضو                                                                    |
|                                | العدين الأسط التجاري<br>14/0 تعديل النشاط التجاري                                                                               | 09/2002                             |                                                | تاريخ التسجيل :                                                              |
|                                | تعدیل رأس المال                                                                                                    | 0                                   | ي :                                            | رقم السجل التجار                                                             |
|                                | 52                                                                                                    | 2525252                             |                                                | رأس المال :                                                                  |
|                                | 31/1                                                                                                    | 10/2027                             | يص :                                           | تاريخ إنتهاء الترخ                                                           |
|                                | 01/0                                                                                                    | 01/2023                             | : (                                            | تاريخ دفع الرسوم                                                             |
| تحديث                          |                                                                                                    |                                     |                                                | جهات الاتصال                                                                 |
|                                | ى 1 قسيمة 900087 تقاطع ش مبارك الكبير مع ش الشهداء                                                                              | ة التجارية التاسعة ق                | القبلة - المنطقا                               | الموقع                                                                       |
|                                | 1300 الكويت                                                                                                    | يد 775 الكويت 08                    | رقم صندوق البر                                 | العنوان                                                                      |

### بعد تسجيل الدخول, قم بالضغط على قائمة الخدمات الإلكترونية.

.5 بعد ذلك, قم بالضغط على خدمة "شهادة منشأ".

الصفحة الرئيسية ، خاص بالأعضاء ، الخدمات الالكترونية ، شهــادة منشــأ

اعضاء غرفة تجارة وصناعة الكويت المعينين

90660 - شركة غرفة تحارة وصناعة الكويت ش، م ك

## شهـــادة منشـــ

ويتم إصدار هذه الشهادات وفقاً للفاتورة أو المستندات التي يقدمها صاحب العلاقة سواء للبضائع الوطنية المنشأ أو المعاد تصديرها وتخضع معاملات شهادات المنشأ إلى تدقيق الموظف المختص للتأكد من صحة البيانات المدونة في الفاتورة ، وكذلك للغرفة الحق في طلب المستندات التي تراها ضرورية للتحقق من صحة البيانات المقدمة إليها

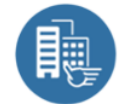

طلب شهادة منشأ جديدة

#### إدخالات شهادة المنشأ السابقة

| حالة الطلب<br>الكل                                                                      | المبلغ            | المستورد       | بلد المنشأ                   | رقم الفاتورة                | تاريخ المستند                      | #       |
|-----------------------------------------------------------------------------------------|-------------------|----------------|------------------------------|-----------------------------|------------------------------------|---------|
| لم يتم التقديم                                                                          | <b>KWD</b> 2600   | ناصر اکسبو دبي | اسبانی <mark>ا</mark> الکویت | 220523<br>۲ تعدیل           | 22/05/2023<br>90660 : <b>&amp;</b> | 1       |
| تم الدفع بنجاح<br><mark>تفاصيل الطلب ۞</mark><br>ت <mark>مت المصادقة</mark><br>ddd upd- | <b>KWD</b> 320000 | Jimmy Aricatt  | استرالیا                     | 03042023<br>TEST2<br>معاينة | 03/04/2023<br>90660 : 🛔            | 2<br>(+ |

.6 بعد ذلك, قم بالضغط على زر "طلب شهادة منشأ جديدة".

| اذا لم يتم إنشاء فاتورة منشأ مسبقة,<br>الرجاء تقديم طلب جديد لفاتورة المنشأ<br>مانتظار الموافقة مارجا | عتيار فاتورة منشأ مسبقة,                   | یرجی ا <sup>ی</sup>                | مراجع فاتورة المنشأ *<br>جدم: ٢٥/٢٢ – جدعمد / ٢٠٠٠ من التمايية ٢٩٠ |  |
|----------------------------------------------------------------------------------------------------|--------------------------------------------|------------------------------------|--------------------------------------------------------------------|--|
| طلب فأتورة منشأ جديدة                                                                                 | رجد قانوره مسبقه, یرجی<br>اتورة منشأ حديدة |                                    | 220523 - 22/05/2023 / سرحه حمد النجارية (42                        |  |
| عملة التداول *                                                                                        | * فلبما                                    | لمستند *                           | رقم الفاتورة * تاريخ ا                                             |  |
| <ul> <li>- دينار کويتي (1)</li> <li>- KWD</li> </ul>                                                  | 2600                                       | 05/22/2                            | 2023 220523                                                        |  |
| نسخ إضافية (100 فلس@نسخ الطلب)                                                                        | اللغة *                                    | مستورد *                           | بلد المنشأ * البلد ال                                              |  |
| ✓ 0                                                                                                   | ∎ اللغة العربية ● English                  | - al,                              | (× اسبانیا ) × الکویت                                              |  |
| 10.                                                                                                   | المستورد                                   |                                    | المصدر                                                             |  |
| ~                                                                                                    | صفة المستورد                               | ~                                  | صفة المصدر .9                                                      |  |
|                                                                                                    | الإسم *                                    |                                    | الإسم *                                                            |  |
|                                                                                                    |                                            |                                    | شركة غرفة تجارة وصناعة الكويت ش م ك                                |  |
|                                                                                                    | العنوان العنوان                            |                                    | العنوان الكويت 13008 الكويت                                        |  |
|                                                                                                    | رقم الهاتف رقم الهاتف                      | قم الهاتف 22222222 1805580 1805580 |                                                                    |  |
|                                                                                                    | البريد الإلكتروني البريد الإلكترون         |                                    | البريد الإلكتروني kcci.org.kw@10660                                |  |
|                                                                                                    |                                            |                                    | ملاحظات الوزن / الكمية *<br>150KG                                  |  |
| (11.                                                                                                  |                                            |                                    | التفاصيل / الملاحظات                                               |  |
|                                                                                                    |                                            |                                    | التفاصيل / الملاحظات                                               |  |
|                                                                                                    |                                            |                                    | ملاحظات إضافية 1<br>ملاحظات إضافية 1                               |  |
|                                                                                                    |                                            |                                    | ر<br>ملاحظات إضافية 2<br>ح                                         |  |
|                                                                                                    |                                            |                                    | ملاحظات إضافية 2                                                   |  |
|                                                                                                    | المبلغ المستحق                             |                                    | 2.500 د.ك.                                                         |  |
|                                                                                                    | تاكيد 12.                                  |                                    | حفظ                                                                |  |

بعد ذلك, يرجى إختيار فاتورة منشأ مسبقة ليتم إنشاء شهادة منشأء.

# \*\*إذا لا يوجد فاتورة منشأ مسبقة, يرجى الضغط على زر "طلب فاتورة منشأ جديدة" حتى يتم مزاولة طلب شهاجة المنشأ. \*\*

بعد ذلك, سيتم تعبئة الحقول التالية تلقائيا بناء على تفاصيل فاتورة المنشأ المدخلة مسبقا:

- رقم الفاتورة
- تاريخ المستند
  - المبلغ
- عملة التداول
  - بلد المنشأ
- البلد المستورد
- إسم المصدر
- عنوان المصدر
  - رقم الهاتف
- البريد الإلكتروني

خلاف ذلك, يجب تعبئة الحقول التالية لإستكمال الطلب:

- لغة شهادة المنشأ وعدد النسخ الإضافية (8)
  - صفة المصدر (9)
  - بيانات المستورد (10)
- اذا كان هناك تفاصيل إضافية تريد اضافتها على الشهادة, يجب كتابتها فى بنود الملاحظات الإضافية (11)
  - ملاحظات الوزن / الكمية

12. بعد ذلك, اضغط على زر حفظ لحفظ المدخلات أو اضغط على زر تأكيد لإتمام المعاملة.

الصفحة الرئيسية ، خاص بالأعضاء ، الخدمات الالكترونية ، شهـــادة منشـــأ

اعضاء غرفة تجارة وصناعة الكويت المعينين

# شهـــادة منشـــأ

ويتم إصدار هذه الشهادات وفقاً للفاتورة أو المستندات التي يقدمها صاحب العلاقة سواء للبضائع الوطنية المنشأ أو المعاد تصديرها وتخضع معاملات شهادات المنشأ إلى تدقيق الموظف المختص للتأكد من صحة البيانات المدونة في الفاتورة ، وكذلك للغرفة الحق في طلب المستندات التي تراها ضرورية للتحقق من صحة البيانات المقدمة إليها

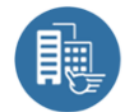

#### طلب شهادة منشأ جديدة

|   |                    |                 |                | سابقة          | ة المنشأ الا | الات شهاد     | إدخ |
|---|--------------------|-----------------|----------------|----------------|--------------|---------------|-----|
|   | حالة الطلب<br>الكل | المبلغ          | المستورد       | بلد المنشأ     | رقم الفاتورة | تاريخ المستند | #   |
|   | تم التقديم         | <b>KWD</b> 2600 | ناصر اکسبو دبي | اسبانيا الكويت | 220523       | 22/05/2023    | 1   |
| C |                    |                 |                |                | ، معاينة     | 90660 : 🛔     | (+) |

بعد تقديم الطلب, يمكنك متابعته من خلال الخطوات التالية.

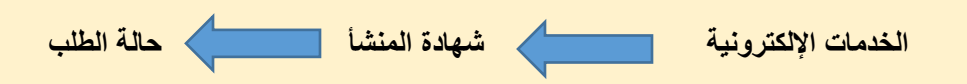

الصفحة الرئيسية ، خاص بالأعضاء ، الخدمات الالكترونية ، شهــادة منشــأ

اعضاء غرفة تجارة وصناعة الكويت المعينين

## شهـــادة منشـــ

ويتم إصدار هذه الشهادات وفقاً للفاتورة أو المستندات التي يقدمها صاحب العلاقة سواء للبضائع الوطنية المنشأ أو المعاد تصديرها وتخضع معاملات شهادات المنشأ إلى تدقيق الموظف المختص للتأكد من صحة البيانات المدونة في الفاتورة ، وكذلك للغرفة الحق في طلب المستندات التي تراها ضرورية للتحقق من صحة البيانات المقدمة إليها

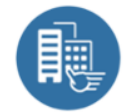

~

| للدفع              |                 |                |                |              |               |     |
|--------------------|-----------------|----------------|----------------|--------------|---------------|-----|
| Ē.                 |                 |                |                | منشأ جديدة   | طلب شهادة     |     |
| ج لے               |                 |                | سابقة          | ة المنشأ ال  | الات شهاد     | إدخ |
| حالة الطلب<br>الكل | المبلغ          | المستورد       | بلد المنشأ     | رقم الفاتورة | تاريخ المستند | #   |
| جاهزة للدفع        | <b>KWD</b> 2600 | ناصر اکسبو دبي | اسبانيا الكويت | 220523       | 22/05/2023    | 1   |
|                    |                 |                |                | ، معاينة     | 90660 : 🛔     | Ð   |

بعد الموافقة على الطلب من قبل موظف إدارة المعاملات, يرجى إضافة الطلب إلى سلة الخدمات لإتمام عملية

الدفع.

| 🖒 تسجيل الخروج | 😭 سلة الخدمات | البيانات الخاصة | حسابي       | أخرى   | خريطة الموقع | الالكترونية 🕇 | ات الخدمات             | الإدار                       | من نحن 🕶                                                                  | الصفحة الرئيسية     |
|----------------|---------------|-----------------|-------------|--------|--------------|---------------|------------------------|------------------------------|---------------------------------------------------------------------------|---------------------|
|                |               |                 |             |        |              |               |                        |                              |                                                                           |                     |
|                |               |                 |             |        |              |               | ة الخدمات              | ، سلن                        | ناص بالأعضاء                                                              | الصفحة الرئيسية ، ذ |
|                | 4             |                 | 3           |        | 2            |               |                        | 1                            |                                                                           |                     |
|                | Pa            | у               | Payment Sum | ımary  | Cart V       | iew           | Lo                     | gin                          |                                                                           |                     |
| المبلغ         | سنوات         | الكمية / ال     |             |        |              |               |                        |                              |                                                                           | اسم الخدمة          |
| 2.5 د.ك.       |               | 1               |             |        |              | م ك<br>نة     | عة الكويت ش<br>و معايا | ـــــَا<br>رة وصنا<br>220523 | <del>انهـــــادة منشــــ</del><br>شركة غرفة تجا<br>قم الفاتورة : <b>3</b> |                     |
| .2 د.ك.        | 5             | ي               | مبلغ الكا   | الد    |              |               |                        |                              |                                                                           |                     |
|                | للدفع         | بفحة الدفع      | ة التسوق    | مواصلن |              |               |                        |                              |                                                                           |                     |

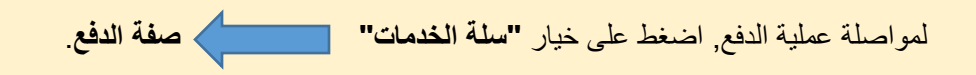

الصفحة الرئيسية ، خاص بالأعضاء ، بوابة الخدمات الالكترونية

|                   |                        | نم الدفع بنجاح ⊘                                         |
|-------------------|------------------------|----------------------------------------------------------|
| فاتورة الدفع (PDF |                        |                                                          |
|                   |                        | تفاصيل الدفع                                             |
| لتحميل الفاتو     | 2931                   | مرجع الدفع                                               |
|                   | 0                      | رقم الاشارة لعملية الدفع                                 |
|                   | 2931                   | معرف المعاملة                                            |
|                   | 2.5 د.ك.               | دفع المبلغ                                               |
|                   | تمت الموافقة على الدفع | حالة السداد                                              |
|                   |                        | تفاصيل الخدمات المدفوعة                                  |
| 2.5 د.ك.          |                        | شهـــادة منشـــاً<br>شركة غرفة تجارة وصناعة الكويت ش م ك |
|                   |                        |                                                          |

بعد إتمام عملية الدفع بنجاح, يمكنك الضغط على زر **فاتورة الدفع (PDF)** لتحميل فاتورة العملية.

الصفحة الرئيسية ، خاص بالأعضاء ، الخدمات الالكترونية ، شهــادة منشــأ

#### اعضاء غرفة تجارة وصناعة الكويت المعينين

# شهـــادة منشـــأ

ويتم إصدار هذه الشهادات وفقاً للفاتورة أو المستندات التي يقدمها صاحب العلاقة سواء للبضائع الوطنية المنشأ أو المعاد تصديرها وتخضع معاملات شهادات المنشأ إلى تدقيق الموظف المختص للتأكد من صحة البيانات المدونة في الفاتورة ، وكذلك للغرفة الحق في طلب المستندات التي تراها ضرورية للتحقق من صحة البيانات المقدمة إليها

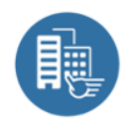

~

#### طلب شهادة منشأ جديدة

#### إدخالات شهادة المنشأ السابقة

| حالة الطلب<br>الكل 🗸                             | المبلغ          | المستورد       | بلد المنشأ     | رقم الفاتورة     | تاريخ المستند                  | #       |
|--------------------------------------------------|-----------------|----------------|----------------|------------------|--------------------------------|---------|
| تم الدفع بنجاح<br>تفاصيل الطلب ۞<br>تمت المصادقة | <b>KWD</b> 2600 | ناصر اکسبو دبي | اسبانيا الكويت | 220523<br>معاينة | 22/05/2023<br>90660 : <b>å</b> | 1<br>(† |
| (PDF) تحمیل (PDF)                                |                 | لتحميل المستنا |                |                  |                                |         |

بعد ذلك, يرجى الذهاب إلى صفحة خدمة شهادة المنشأ ثم الضغط على زر "تحميل PDF" لتحميل المستند المطلوب.